#### от A ДO Я Adobe Photoshop CS

# Отличный монтаж

При помощи инструмента Pen (Перо) в Photoshop можно очень точно отделять объект от заднего плана

### Отчет

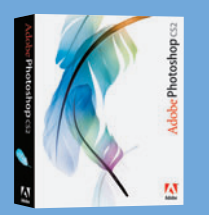

Программа Adobe Photoshop CS2

#### Время установки 10 минут

# Выполненные

Создание и редактирование векторной кривой Преобразование кривой в выделение Работа со слоями Одновременное пере мещение двух слоев Коррекция участка изображения

# Использован-ные инструменты:

Pen (Перо) Levels (Уровни) Layers palette (Палитра слоев) Paths palette (Пути) Scale (Масштабиро-Burn (Затемнение) Canvas Size (Размер холста)

## Простой вариант

па правки для поль-зователей Photo-shop Elements 3.0

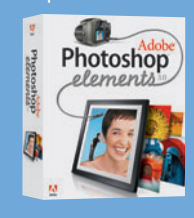

есьма часто интересные объекты съемки могут быть не очень удачно расположены. Это может быть человек в неестественной позе, красивое здание в обветшалом районе города или, как в нашем случае, автомобиль на ничем не примечательной дороге.

Во время съемки достаточно сложно как-то изменить фоновые объекты, а при последующем редактировании в Photoshop можно отделить объект съемки от заднего плана и смонтиро-

вать его с более интересным фоном. Существуют три главных правила при монтаже изображения: необходимо убедиться, что объект вырезается точно; размер объекта и перспектива должны соответствовать; нельзя забывать о правильном освещении. Последний пункт также включает в себя соответствие цветовой температуры (снимки в помещении могут показаться более теплыми по сравнению с уличными снимками), а также правильный выбор направления источника света.

Наиболее точный инструмент для выбора объектов с плавными обводами — Pen, при помощи которого можно выполнить обводку объекта, а затем вырезать обведенный участок и превратить его в новый слой. Для демонстрации мы использовали Photoshop CS2, но показанные ниже приемы будут работать в любой версии этого редактора, поддерживающей слои и инструмент Pen. Также мы опишем данную процедуру для пользователей Photoshop Elements 3.0.

# Необходимые инструменты

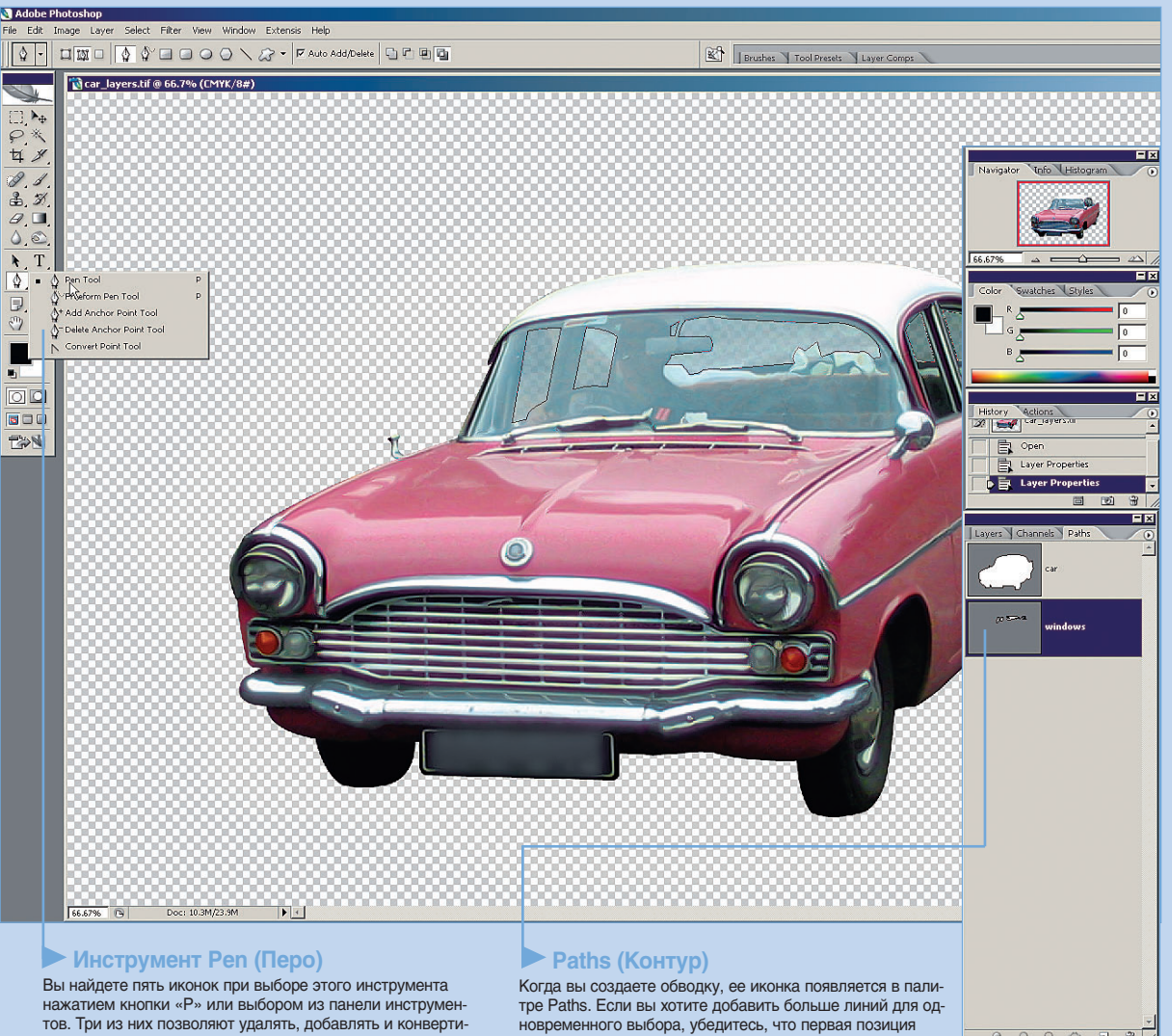

тре Paths. Если вы хотите добавить больше линий для од-новременного выбора, убедитесь, что первая позиция в списке линий подсвечена (активна).

60 DIGITAL CAMERA PHOTO & VIDEO | ФЕВРАЛЬ 2006

ровать контрольные точки